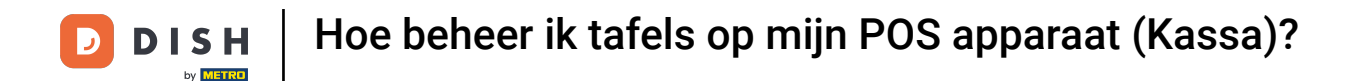

## Welkom bij de DISH POS app. In deze tutorial laten we je zien hoe je tafels beheert.

| ■ DISHPOS Restaurant | FACILITEITEN OPEN ORDER | RS LOPENDE REKENINGEN | ¢                                |
|----------------------|-------------------------|-----------------------|----------------------------------|
| Tafel 1<br>= 1       | Tafel 2                 | Tafel 3               | Tafel 4                          |
| Tafel 5              | Tafel 6                 | Tafel 7               | Tafel 8                          |
| Tafel 9              | Tafel 10                | Tafel 11              | Tafel 12                         |
| Tafel 13             | Tafel 14                | Tafel 15              | Tafel 16                         |
| Tafel 17             | Tafel 18                | Tafel 19              | <b>Tafel 20</b><br>2 zitplaatsen |

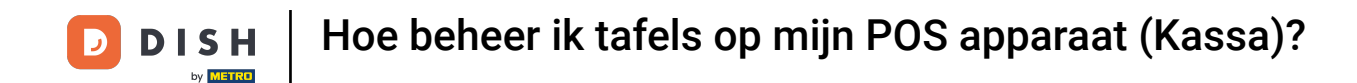

# Druk in het overzicht van je tafels lang op de tafel die je wilt beheren.

| ■ DISHPOS Restaurant | FACILITEITEN OPEN ORDER | RS LOPENDE REKENINGEN | ¢                                |
|----------------------|-------------------------|-----------------------|----------------------------------|
| Tafel 1<br>🗐 1       | Tafel 2                 | Tafel 3               | Tafel 4                          |
| Tafel 5              | Tafel 6                 | Tafel 7               | Tafel 8                          |
| Tafel 9              | Tafel 10                | Tafel 11              | Tafel 12                         |
| Tafel 13             | Tafel 14                | Tafel 15              | Tafel 16                         |
| Tafel 17             | Tafel 18                | Tafel 19              | <b>Tafel 20</b><br>2 zitplaatsen |

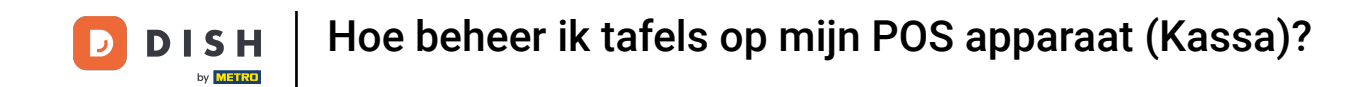

Er verschijnt een pop-up venster met de opties voor de geselecteerde tafel. Door op Orderoverzicht te tikken kun je de huidige orders voor de tafel bekijken.

| ■ <b>DISH</b> POS Restaurant | FACILITEITEN OPEN OPDERS LOPENDE REKENINGEN | <             |
|------------------------------|---------------------------------------------|---------------|
| Tafel 1                      | Tafel 1                                     | Tafel 4       |
| <b>=</b> 1                   | ORDEROVERZICHT                              |               |
| Tafel 5                      | Orderoverzicht (1)                          | Tafel 8       |
|                              | Nieuwe order                                |               |
|                              | Setaling                                    |               |
| Tafel 9                      | Samenvoegen orders                          | Tafel 12      |
|                              | BEZOCHT                                     |               |
| Tafel 13                     | Tafel 1 bezocht                             | Tafel 16      |
|                              | 😪 Uitvraag gang                             |               |
| Tafel 17                     | ZOEKEN                                      | Tafel 20      |
|                              |                                             | 2 zitplaatsen |
|                              | ANNULEREN                                   |               |
|                              |                                             |               |

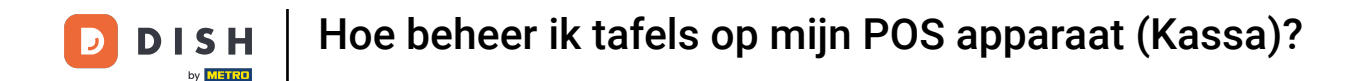

Druk op Nieuwe order om een nieuwe bestelling voor de tafel te openen. Opmerking: Je kunt meerdere afzonderlijke bestellingen hebben voor dezelfde tafel/faciliteiten.

| ■ <b>DISH</b> POS Restaurant | FACILITEITEN ODEN ORDERS LODENDE REKENINGEN |               |
|------------------------------|---------------------------------------------|---------------|
| Tafel 1                      | Tafel 1                                     | Tafel 4       |
| <b>=</b> 1                   | ORDEROVERZICHT                              |               |
| Tafel 5                      | 🕫 Nieuwe order                              | Tafel 8       |
|                              | Betaling                                    |               |
| Tafel 9                      | Samenvoegen orders                          | Tafel 12      |
|                              | BEZOCHT                                     |               |
| Tafel 13                     | △ Tafel 1 bezocht                           | Tafel 16      |
|                              | 🚭 Uitvraag gang                             |               |
| Tafel 17                     | ZOEKEN                                      | Tafel 20      |
|                              | ANNULEREN                                   | 2 zitpidatsen |

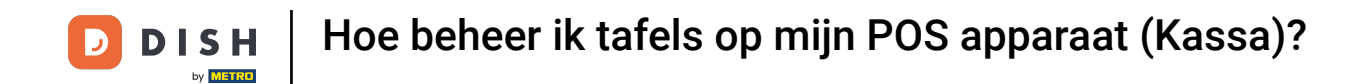

# Door op Betaling te tikken, ga je verder met afrekenen.

| <b>DISH</b> POS Restaurant | FACILITEITEN ODEN ORDERS LORENDE REKENINGEN | ¢             |
|----------------------------|---------------------------------------------|---------------|
| Tafel 1                    | Tafel 1                                     | Tafel 4       |
| <b>=</b> 1                 | ORDEROVERZICHT                              |               |
| Tafel 5                    | Orderoverzicht (1)                          | Tafel 8       |
|                            | 🛱 Nieuwe order                              |               |
|                            | © Betaling                                  |               |
| Tafel 9                    | Samenvoegen orders                          | Tafel 12      |
|                            | BEZOCHT                                     |               |
| Tafel 13                   | △ Tafel 1 bezocht                           | Tafel 16      |
|                            | 🚭 Uitvraag gang                             |               |
| Tafel 17                   | ZOEKEN                                      | Tafel 20      |
|                            |                                             | 2 zitplaatsen |
|                            | ANNULEREN                                   |               |
|                            |                                             |               |

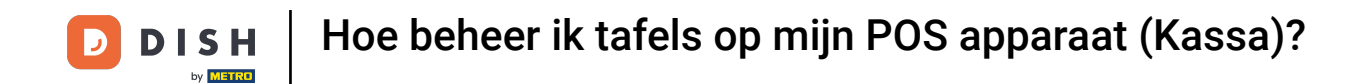

# Om deze bestelling samen te voegen met een andere bestelling, tik je op Samenvoegen orders.

| ■ DISHPOS Restaurant | FACILITEITEN OPEN OPDERS LODENDE REKENINGEN |               |
|----------------------|---------------------------------------------|---------------|
| Tafel 1              | Tafel 1                                     | Tafel 4       |
| <b>=</b> 1           | ORDEROVERZICHT                              |               |
| Tafel 5              | Orderoverzicht (1)                          | Tafel 8       |
|                      | Dieuwe order                                |               |
|                      | © Betaling                                  |               |
| Tafel 9              | Samenvoegen orders                          | Tafel 12      |
|                      | BEZOCHT                                     |               |
| Tafel 13             | 🛆 Tafel 1 bezocht                           | Tafel 16      |
|                      | 😪 Uitvraag gang                             |               |
| Tafel 17             | ZOEKEN                                      | Tafel 20      |
|                      |                                             | 2 zitplaatsen |
|                      | ANNULEREN                                   |               |
|                      |                                             |               |

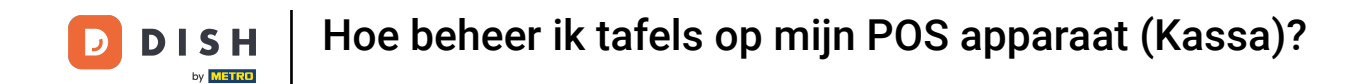

# Om de status dat de tafel is gediend terug te zetten naar 0, raak je Tafel bezocht aan.

| ■ <b>DISH</b> POS Restaurant | FACILITEITEN ODEN ODDERS LODENDE DEKENINGEN | ¢             |
|------------------------------|---------------------------------------------|---------------|
| Tafel 1                      | Tafel 1                                     | Tafel 4       |
| <b>-</b> 1                   | ORDEROVERZICHT                              |               |
| Tafel 5                      | Orderoverzicht (1)                          | Tafel 8       |
|                              | Dieuwe order                                |               |
|                              | © Betaling                                  |               |
| Tafel 9                      | 🚡 Samenvoegen orders                        | Tafel 12      |
|                              | BEZOCHT                                     |               |
| Tafel 13                     |                                             | Tafel 16      |
|                              | 😪 Uitvraag gang                             |               |
| Tafel 17                     | ZOEKEN                                      | Tafel 20      |
|                              |                                             | 2 zitplaatsen |
|                              | ANNULEREN                                   |               |

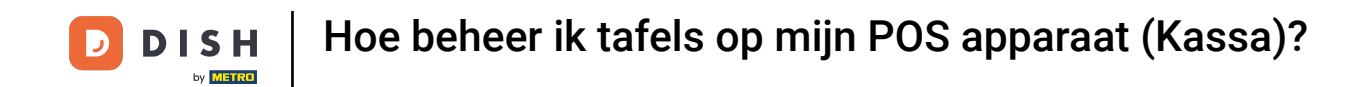

Als er meerdere gangen aan de tafel zijn toegevoegd, tik je op Uitvraag gang om verder te gaan met de volgende gang.

| ■ <b>DISH</b> POS Restaurant | EACILITEITEN OPEN OPDERS LODENDE REKENINGEN |               |
|------------------------------|---------------------------------------------|---------------|
| Tafel 1                      | Tafel 1                                     | Tafel 4       |
| <b>=</b> 1                   | ORDEROVERZICHT                              |               |
| Tafel 5                      | Orderoverzicht (1)                          | Tafel 8       |
|                              | Nieuwe order                                |               |
|                              | © Betaling                                  |               |
| Tafel 9                      | Samenvoegen orders                          | Tafel 12      |
|                              | BEZOCHT                                     |               |
| Tafel 13                     | 🛆 Tafel 1 bezocht                           | Tafel 16      |
|                              | 😪 Uitvraag gang                             |               |
| Tafel 17                     | ZOEKEN                                      | Tafel 20      |
|                              |                                             | 2 zitplaatsen |
|                              | ANNULEREN                                   |               |
|                              |                                             |               |

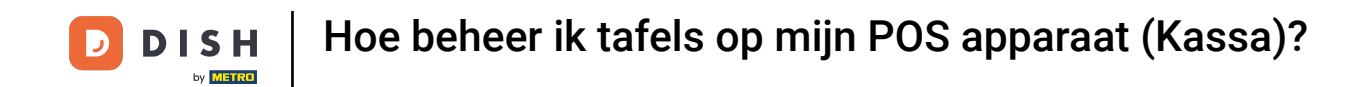

Als je op zoek bent naar een specifieke bestelling van de huidige tafel, gebruik dan de zoekfunctie en tik op Zoek orders.

| <b>DISH</b> POS Restaurant | EACH ITEITEN OPEN ORDERS LODENDE REKENINGEN |          |
|----------------------------|---------------------------------------------|----------|
| Tafel 1                    | Tafel 1                                     | Tafel 4  |
| Θ.                         | UKDERUVERZICHT                              |          |
| EI                         | Orderoverzicht (1)                          |          |
| Tafel 5                    | Nieuwe order                                | Tafel 8  |
|                            | © Betaling                                  |          |
| Tafel 9                    | Samenvoegen orders                          | Tafel 12 |
|                            | BEZOCHT                                     |          |
|                            |                                             |          |
| Tafel 13                   | 😪 Uitvraag gang                             | Tafel 16 |
|                            | ZOEKEN                                      |          |
| Tafel 17                   | 🖉 Zoek orders                               | Tafel 20 |
|                            | ANNULEREN                                   |          |
|                            |                                             |          |

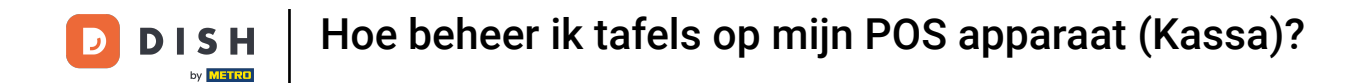

# Dat was het. Je hebt de tutorial voltooid en weet nu hoe je tafels kan beheren.

| ■ <b>DISH</b> POS Restaurant | FACILITEITEN ODEN ODDERS LODENDE REKENINGEN |               |
|------------------------------|---------------------------------------------|---------------|
| Tafel 1                      | Tafel 1                                     | Tafel 4       |
|                              | UKDERUVERZICHT                              |               |
| E 1                          | Orderoverzicht (1)                          |               |
| Tafel 5                      | Nieuwe order                                | Tafel 8       |
|                              | © Betaling                                  |               |
| Tafel 9                      | Samenvoegen orders                          | Tafel 12      |
|                              | BEZOCHT                                     |               |
|                              |                                             |               |
| Tafel 13                     | 😪 Uitvraag gang                             | Tafel 16      |
|                              | ZOEKEN                                      |               |
| Tafel 17                     | Zoek orders                                 | Tafel 20      |
|                              | ANNULEREN                                   | 2 zitplaatsen |
|                              |                                             |               |

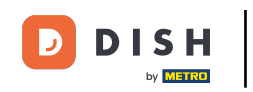

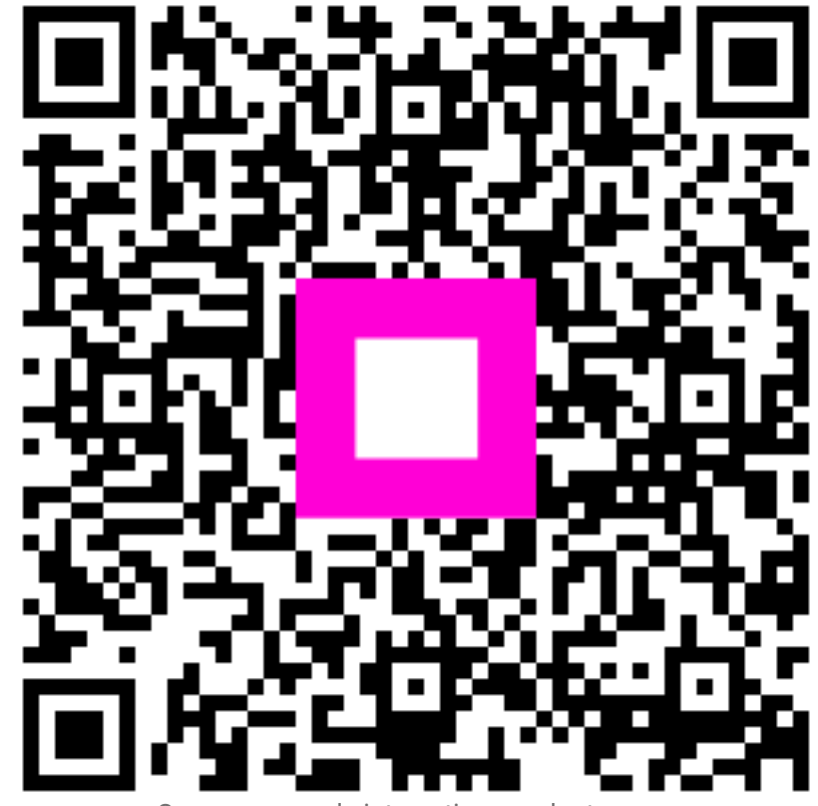

Scan om naar de interactieve speler te gaan